## Práce nepřihlášeného hosta – orientace na portálu

## Zadání:

Prozkoumejte strukturu dostupných kurzů na elearningovém portálu. Vyhledejte kurz např. Informatika z roku 2014 dle části jména (nebo jiný aktuálně vyučovaný kurz). Vstupte do jednoho z kurzů kategorie Virtuální univerzita na instanci LMS Moodle OPF (http://elearning.opf.slu.cz).

Nalezněte informace o počtu registrovaných instancí systému LMS Moodle (v různém kontextu je používána zkratka CMS course management system nebo LMS learning management systém).

Projekt OP VK č. CZ.1.07/2.2.00/29.0005

"Zkvalitnění výuky a poskytovaných služeb Podporující rovný přístup ke vzdělávání na SU v Opavě"

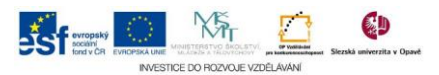

## Algoritmus řešení:

- 1. V internetovém prohlížeči otevřete jednu instancí univerzitního elearningového portálu
- Klikněte na menu "Všechny kurzy" a na stránce "Kategorie kurzů" si prohlédněte strukturu kategorií – čísla vedle názvu kategorií reprezentují počet kurzů v ní zařazených
- 3. Pro vyhledání kurzu klikněte do pole "Vyhledat kurzy:" a následně zadejte část hledaného názvu a potvrďte tlačítkem "Proved"
- 4. Všimněte si informací na stránce výsledků hledání vedle názvu nalezeného kurzu se nalézá jeho popis a název kategorie, v níž se kurz nachází, pod názvem kurzu je seznam učitelů
- 5. Klikněte na název kurzu, protože do kurzu nemají přístup anonymní hosté, systém o této skutečnosti pouze informuje
- 6. V horní části stránky se nalézá navigační černý řádek, který informuje uživatele o poloze či zanoření ve struktuře portálu, klikněte na odkaz "Kurzy"
- 7. Nalezněte ve struktuře kategorii "Virtuální univerzita" a kliknutím zobrazte kurzy kategorie
- 8. Kategorie jako taková může mít svůj více či méně podrobný a rozsáhlý popis
  prostudujte si jej
- 9. Vyberte si jeden z nabízených kurzů kategorie a klikněte na ikonu "Souhrn" zobrazte podrobnější informace o kurzu, po jejich přečtení okno zavřete
- 10. Kliknutím na název vybraného kurzu do něj vstupte
- 11. Prohlédněte si strukturu stránky a její nabízený obsah
- 12. V nové záložce prohlížeče hádejte adresu http://moodle.org
- 13. Nalezněte odkaz "Statistiky" a klikněte na něj
- 14. Na stránce s Moodle Statatistics si prohlédněte interpretovaná data

Projekt OP VK č. CZ.1.07/2.2.00/29.0005

"Zkvalitnění výuky a poskytovaných služeb Podporující rovný přístup ke vzdělávání na SU v Opavě"

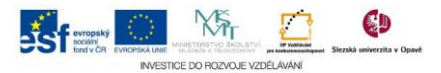